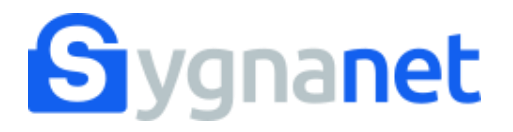

Organizacja, do której chcesz przekazać zgłoszenie, korzysta z kanału do przyjmowania zgłoszeń o naruszeniach prawa Sygnanet.

Sprawdź, jak wysłać zgłoszenie i korespondować w poufny, szyfrowany sposób z jego Odbiorcą.

Link do bezpiecznego kanału sygnalisty otrzymasz od organizacji, z którą jesteś, byłeś lub będziesz powiązany/a stosunkiem pracy.

Zwyczajowo jest to: app.sygnanet.pl/nazwa\_organizacji

## BEZPIECZNY FORMULARZ DO WYSYŁANIA ZGŁOSZEŃ

TUTAJ MOŻE ZNAJDOWAĆ SIĘ LOGO ORGANIZACJI

Skrzynka odbiorcza zgłaszającego

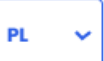

## Bezpieczny formularz do wysyłania zgłoszeń

Opisz szczegółowo zdarzenie lub problem, z którym chciał(a)byś nas zapoznać.

#### Dane zgłaszającego

Imię i nazwisko

Imię i nazwisko

Zaznaczenie okienka stanowi o wyrażeniu zgody na przetwarzanie podanych danych osobowych, w związku z dokonywanym zgłoszeniem. Przed zaznaczeniem należy zapoznać się z treścią Informacji dotyczącej przetwarzania danych osobowych zamieszonej pod linkiem poniżej. Zaznaczenie to jest dobrowolne, przy czym brak wyrażenia tej zgody spowoduje brak możliwości dokonania zgłoszenia.

#### Regulamin przyjmowania zgłoszeń

#### 🗆 Zgadzam się

| Treść zgłoszenia |  |  |
|------------------|--|--|
|                  |  |  |
|                  |  |  |
|                  |  |  |
|                  |  |  |
|                  |  |  |
|                  |  |  |

#### Załączniki

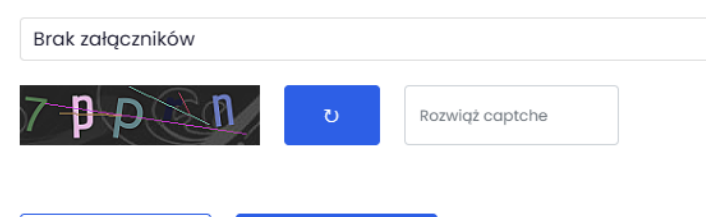

Wyślij zgłoszenie

Dodaj załącznik

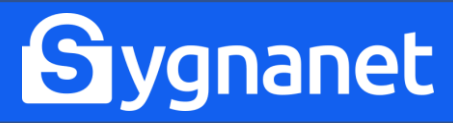

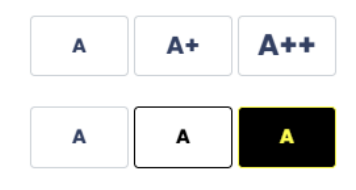

Twoje zgłoszenie zostanie zaszyfrowane i przekazane bezpiecznie do odbiorcy (osoby wyznaczonej w naszej firmie).

Potrzebujesz więcej informacji w temacie zgłaszania nieprawidłowości i ochrony zgłaszających? Zapoznaj się z zasadami zgłoszeń w naszej firmie.

Jeśli chcesz uzyskać inne informacje na temat sygnalizowania, wejdź na pomocdlasygnalisty.pl. Na tej stronie możesz także otrzymać wstępną, darmową poradę prawną w sprawie zgłoszenia.

## JAK WYSŁAĆ ZGŁOSZENIE?

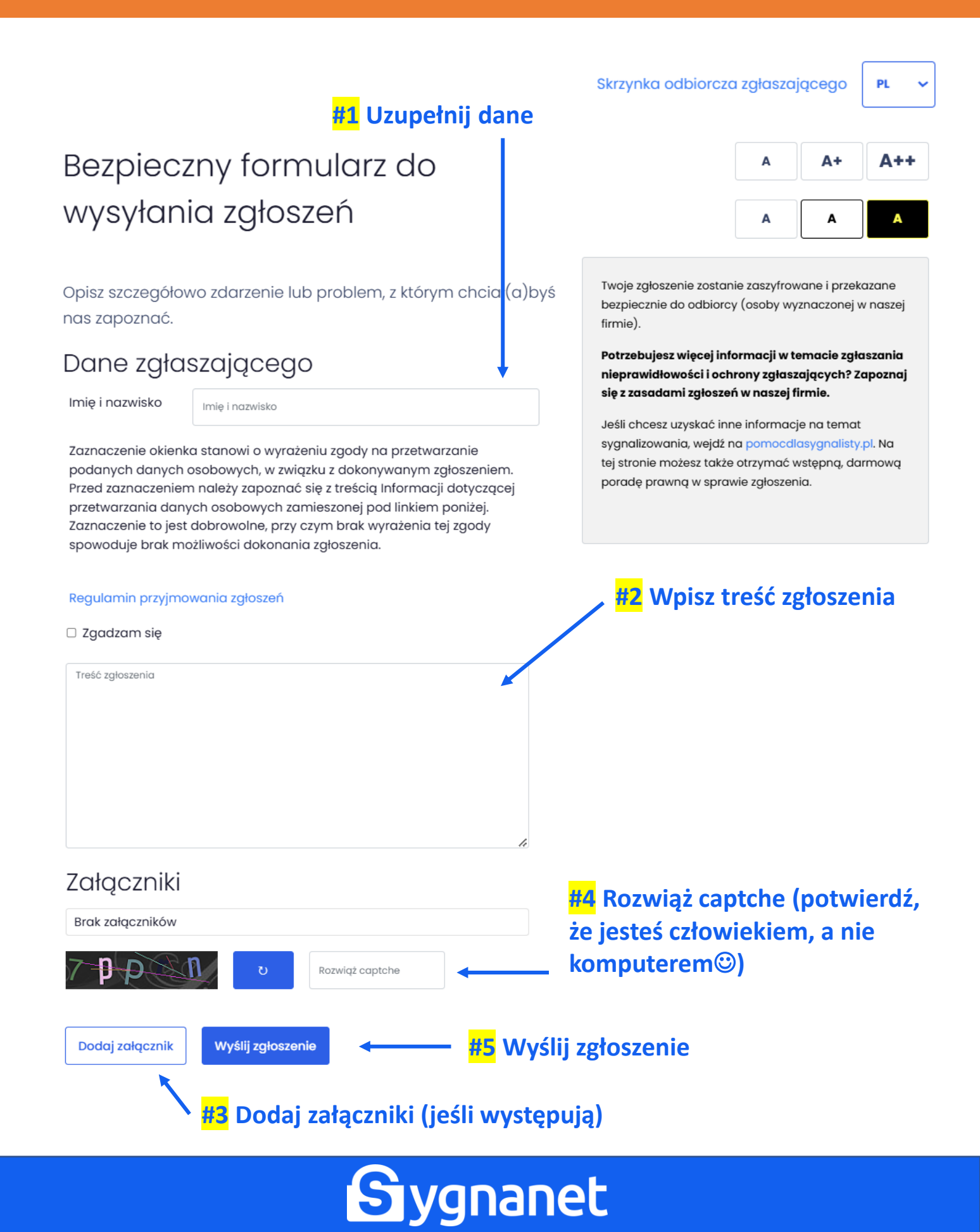

# POUFNOŚĆ ZGŁOSZEŃ

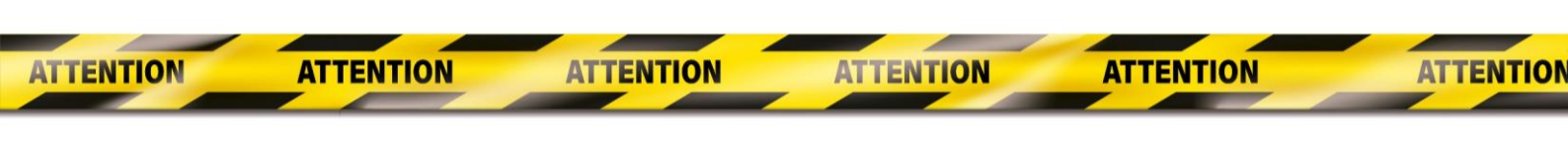

Zgłoszenie zostanie zaszyfrowane na Twoim urządzeniu. Oznacza to, że nikt oprócz Ciebie i odbiorcy zgłoszenia nie ma wglądu ani w treść zgłoszenia, ani w treść załączników (jeśli występują).

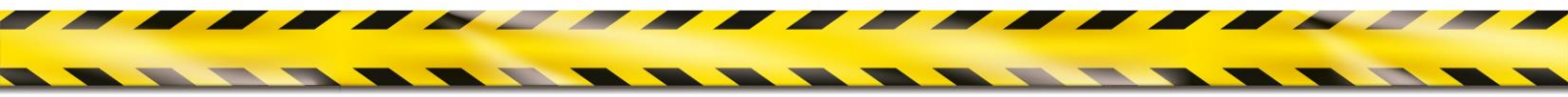

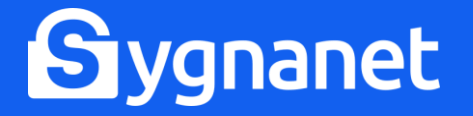

## **POBIERZ POTWIERDZENIE!**

Potwierdzenie nadania jest dowodem wysyłki zgłoszenia.

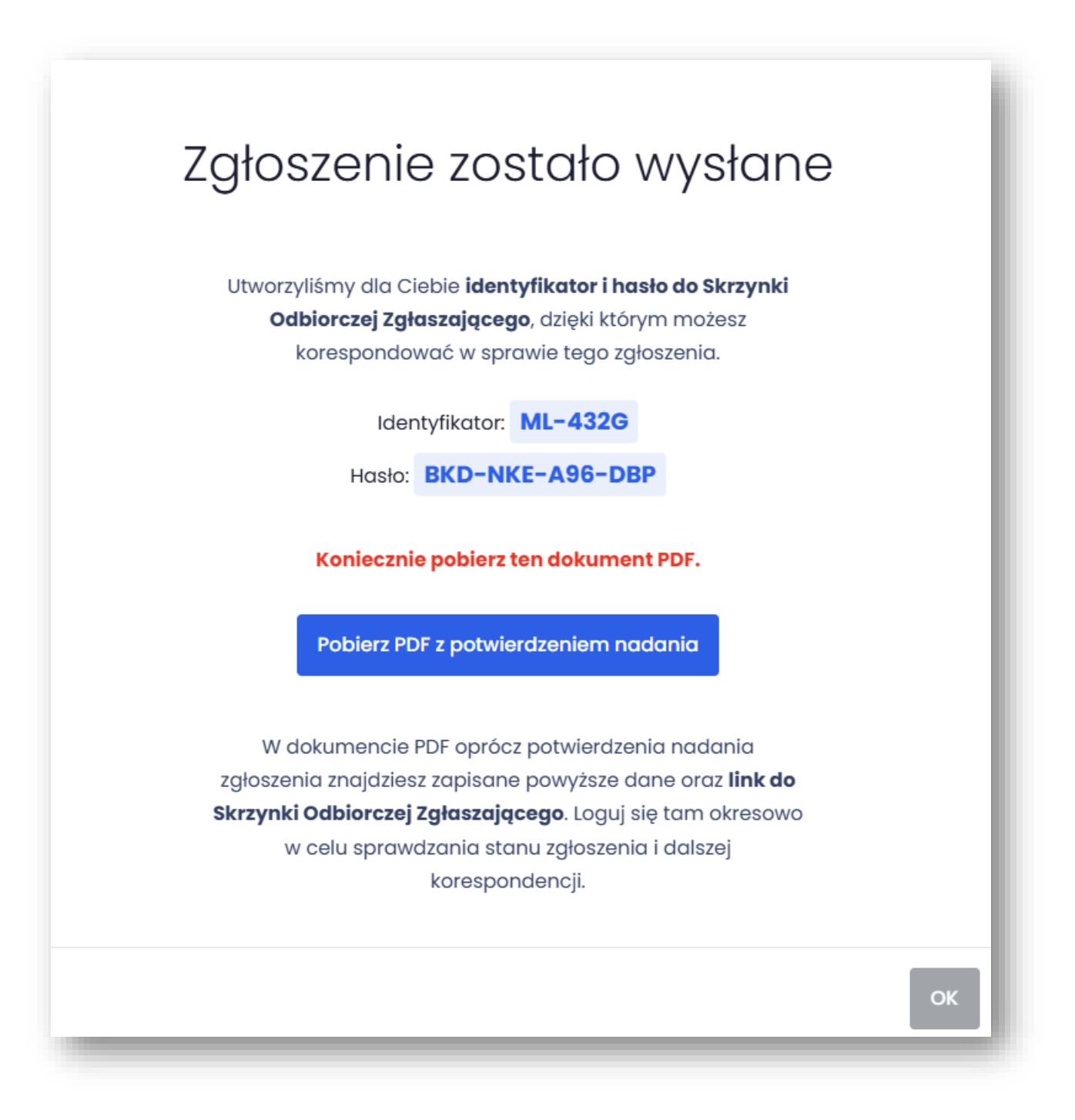

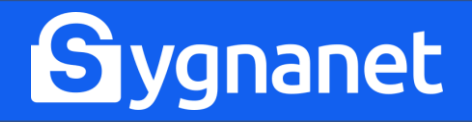

W potwierdzeniu nadania znajduje się także identyfikator i hasło, które służą do zalogowania się do skrzynki odbiorczej zgłaszającego.

| zgłoszenie nr:<br>JY-283V    | Potwierdzenie nadania zgłoszenia                                                                                              |
|------------------------------|----------------------------------------------------------------------------------------------------|
| 2022-08-17                   | sygnanet.pr/25_01                                                                                                    |
| TREŚĆ ZGŁOSZENIA:            |                                                                                                    |
| Zgłaszam łamanie             | prawa.                                                                                                    |
|                              |                                                                                                    |
| ałączniki:<br>Brak           |                                                                                                    |
| ORMULARZE:                   |                                                                                                    |
| Brak aktywnych fo            | rmularzy na stronie zgłoszeniowej.                                                                                            |
|                              |                                                                                                    |
| DANE DO ODCZYTU              | DDPOWIEDZI ZWROTNEJ:                                                                                                    |
| Adres:                       | 2001/                                                                                                    |
| Hasto: N                     | -283V<br>CG-BLI-NX8-7DE                                                                                                    |
| 111310.                      |                                                                                                    |
| Powyższe po<br>https://dev.s | wierdzenie jest dowodem wysyłki zgłoszenia: JY-283V przez stronę<br>/gnanet.pl/25_01. Zgłoszenie zostało przekazane odbiorcy, |
| Tekst zgłosze                | nia został zaszyfrowany przed wysłaniem i tylko odbiorca może go odczytać.                                                    |
|                              |                                                                                                    |
|                              |                                                                                                    |
|                              |                                                                                                    |
|                              |                                                                                                    |
|                              |                                                                                                    |
|                              |                                                                                                    |
|                              |                                                                                                    |
|                              | Strona 1 z 1                                                                                                    |
|                              | Strona 1 z 1<br>VI. Y 3, 60-408 Buk, NIP: 781-999-09-00<br>dol Wickwie info                                                   |

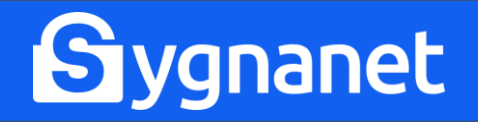

#### LOGOWANIE DO SKRZYNKI ODBIORCZEJ ZGŁASZAJĄCEGO

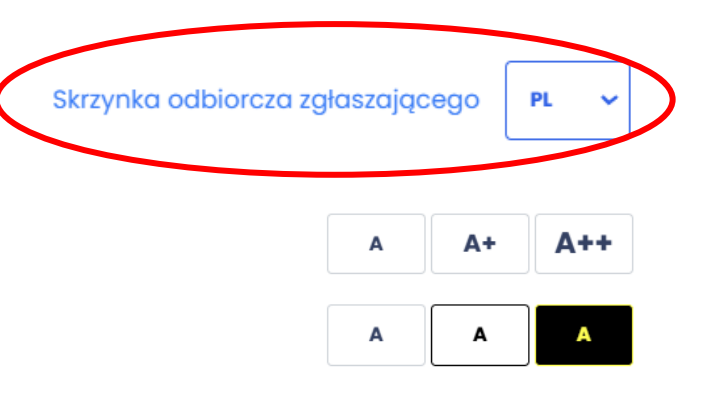

## Bezpieczny formularz do wysyłania zgłoszeń

Opisz szczegółowo zdarzenie lub problem, z którym chciał(a)byś nas zapoznać.

#### Dane zgłaszającego

Imię i nazwisko

Imię i nazwisko

Zaznaczenie okienka stanowi o wyrażeniu zgody na przetwarzanie podanych danych osobowych, w związku z dokonywanym zgłoszeniem. Przed zaznaczeniem należy zapoznać się z treścią Informacji dotyczącej przetwarzania danych osobowych zamieszonej pod linkiem poniżej. Zaznaczenie to jest dobrowolne, przy czym brak wyrażenia tej zgody spowoduje brak możliwości dokonania zgłoszenia.

#### Regulamin przyjmowania zgłoszeń

🗆 Zgadzam się

| Treść zgłoszenia |  |
|------------------|--|
| 5                |  |
|                  |  |
|                  |  |
|                  |  |
|                  |  |
|                  |  |
|                  |  |
|                  |  |

#### Załączniki

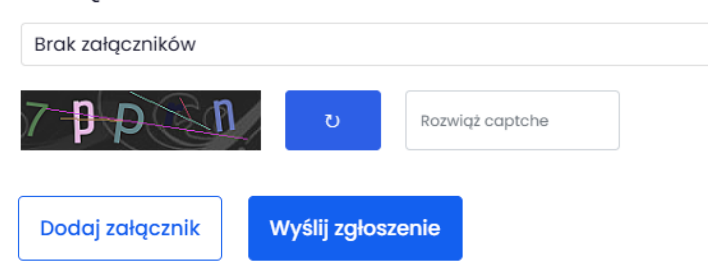

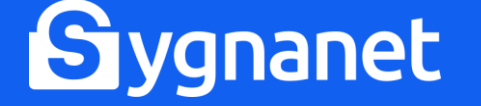

Twoje zgłoszenie zostanie zaszyfrowane i przekazane bezpiecznie do odbiorcy (osoby wyznaczonej w naszej firmie).

Potrzebujesz więcej informacji w temacie zgłaszania nieprawidłowości i ochrony zgłaszających? Zapoznaj się z zasadami zgłoszeń w naszej firmie.

Jeśli chcesz uzyskać inne informacje na temat sygnalizowania, wejdź na pomocdlasygnalisty.pl. Na tej stronie możesz także otrzymać wstępną, darmową poradę prawną w sprawie zgłoszenia.

## ABY SIĘ ZALOGOWAĆ, UŻYJ IDENTYFIKATORA I HASŁA Z POTWIERDZENIA NADANIA

| Adres:         |                 |
|----------------|-----------------|
| Identyfikator: | JY-283V         |
| Hasło:         | NCG-BIJ-NX8-ZDE |

# Skrzynka odbiorcza zgłaszającego

Podaj identyfikator wiadomości oraz hasło aby odczytać odpowiedź lub pobrać potwierdzenie nadania.

|                | · · · ·         |
|----------------|-----------------|
| Identyfikator: | XX-XXXX         |
| Hasło:         | XXX-XXX-XXX-XXX |
| Sprawdź s      | skrzynkę        |

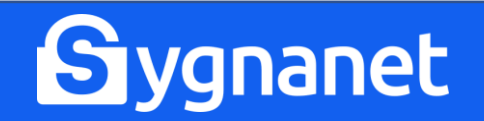

#### WIDOK SKRZYNKI ODBIORCZEJ ZGŁASZAJĄCEGO

Po zalogowaniu się do skrzynki odbiorczej, możesz sprawdzić numer Twojego zgłoszenia, datę wysłania zgłoszenia oraz datę odczytu treści zgłoszenia przez odbiorcę.

|                                   | Aktualny stan zgłoszenia – pobierz PDF |
|-----------------------------------|----------------------------------------|
| zgłoszenie nr:<br>JY-283V         | Napisz wiadomość do odbiorcy           |
| Utworzono:<br>2022-08-17 12:01:48 |                                        |
| Odczytano:                        |                                        |
| Odśwież $\mathcal{Z}$             | C h C Rozwiąż captche                  |
|                                   | Dodaj załącznik Wyślij wiadomość       |

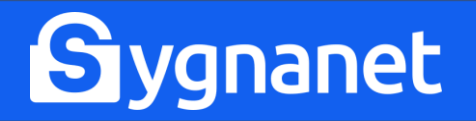

## KORESPONDOWANIE Z ODBIORCĄ ZGŁOSZENIA

Możesz także dalej (poufnie!) korespondować z odbiorcą zgłoszenia.

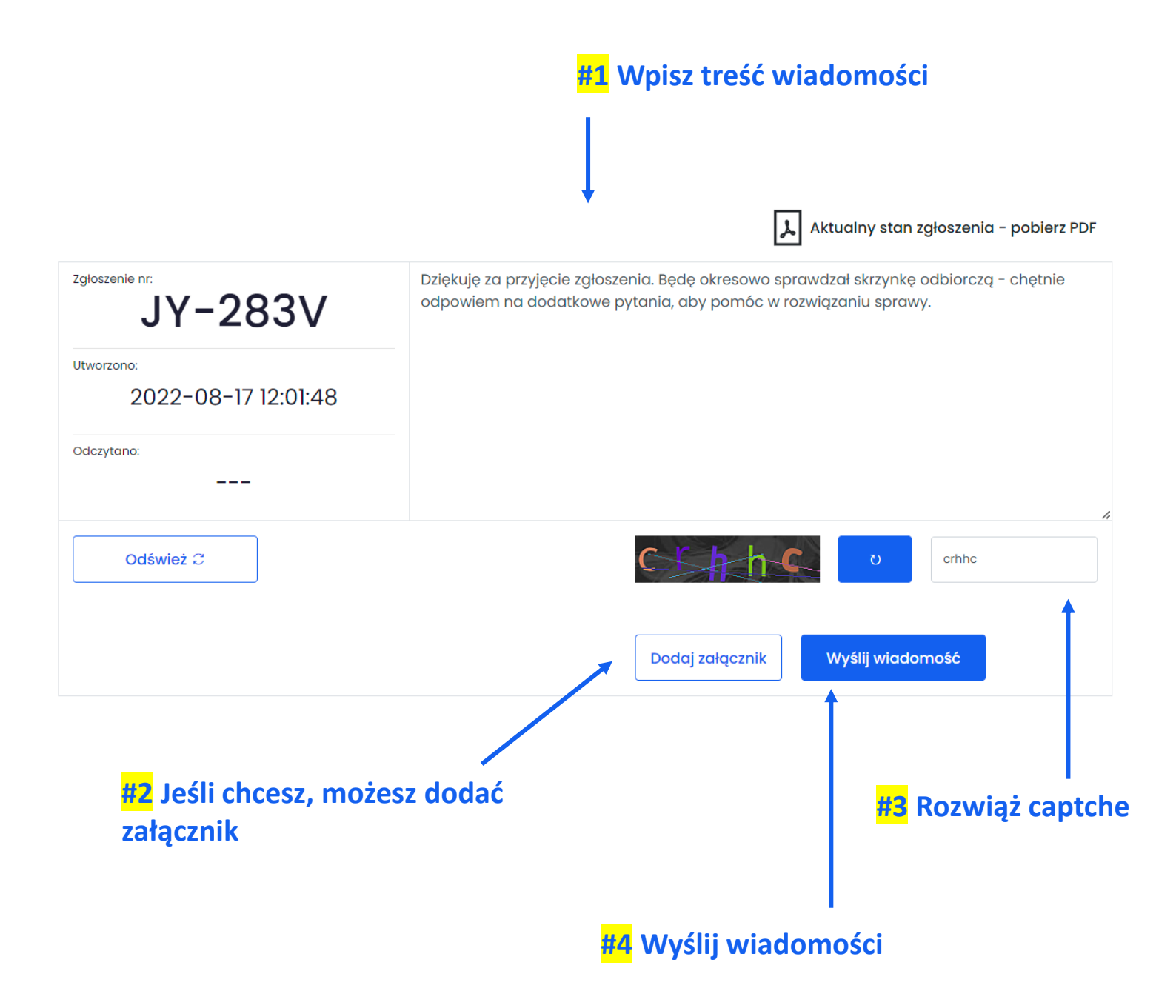

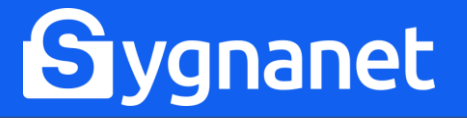

## **ODBIERANIE WIADOMOŚCI OD ODBIORCY ZGŁOSZENIA**

Aby odebrać wiadomość od odbiorcy zgłoszenia, kliknij w "Otwórz wiadomość".

#### Historia konwersacji

Odbiorca zgłoszeń , 2022-08-17 13:13:24

Otwórz wiadomość 업

Odbiorca zgłoszeń , 2022-08-17 13:13:24

Dziękujemy. Po zapoznaniu się szczegółowo ze sprawą, będziemy się kontaktować z prośbą o dodatkowe informacje.

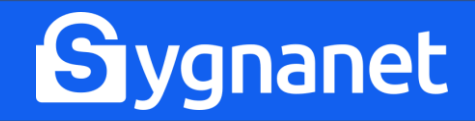

#### HISTORIA KONWERSACJI

# W skrzynce odbiorczej zapisuje się cała historia konwersacji.

#### Historia konwersacji

Odbiorca zgłoszeń , 2022-08-17 13:13:24

Dziękujemy. Po zapoznaniu się szczegółowo ze sprawą, będziemy się kontaktować z prośbą o dodatkowe informacje.

Sygnalista , 2022-08-17 13:09:57 🗹

Dziękuję za przyjęcie zgłoszenia. Będę okresowo sprawdzał skrzynkę odbiorczą - chętnie odpowiem na dodatkowe pytania, aby pomóc w rozwiązaniu sprawy.

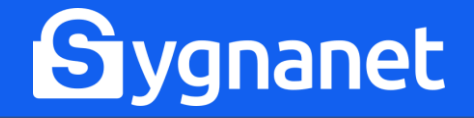

## POBIERANIE AKTUALNEGO STANU ZGŁOSZENIA

# W każdej chwili możesz pobrać aktualny stan zgłoszenia na swoje urządzenie.

|                     | Napisz wiadomość do odbiorcy                                                                                                    |  |
|---------------------|----------------------------------------------------------------------------------------------------|--|
| JY                  | zgłoszenie nr: 17.08.2022, 13:19:55 JY-283V Stan aktualny zgłoszenia                                                                                                    |  |
| Jtworzono:<br>2022- | 2022-08-17 sygnanet.pl/25_01                                                                                                    |  |
| 2den tano           | POTWIERDZENIE ODCZYTANIA ZGŁOSZENIA Zgłoszenie zostało odczytane w dniu: 2022-08-17                                                                                                    |  |
| Jaczytano.          | HISTORIA KONWERSACJI                                                                                                    |  |
|                     | 2022-08-17 12:01 Sygnalista OTWORZONA<br>Zgłaszam łamanie prawa.                                                                                                    |  |
| Odśwież             | 2022-08-17       13:09       Sygnalista       OTWORZONA       Dziękuję za przyjęcie zgłoszenia. Będę okresowo sprawdzał skrzynkę odbiorczą - chętnie odpowiem na dodatkowe pytania, aby pomóć w rozwiązaniu sprawy.       Dziekuję za przyjęcie zgłoszenia. Będę okresowo sprawdzał skrzynkę odbiorczą - chętnie       Dziekuję za przyjęcie zgłoszenia. Będę okresowo sprawdzał skrzynkę odbiorczą - chętnie       Dziekuję za przyjęcie zgłoszenia. Będę okresowo sprawdzał skrzynkęciekuję za przyjęcie zgłoszenia. Będę okresowo sprawdz |  |
|                     | 2022-08-17 13:13 Odbiorca zgłoszeń OTWORZONA                                                                                                    |  |
|                     |                                                                                                    |  |
|                     |                                                                                                    |  |

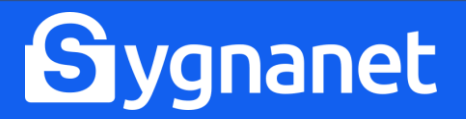